## LAS LIDAR ポイントファイルの処理

TNTmips Proを使うと、LAS標準ファイル形式の LIDAR ポイントファイルを元の形式のまま直接表示、使用 できます。TNTmips では、リンクされた LAS ファイルは シェイプオブジェクトとして扱われます。TNT の地理空間 スクリプト言語 (SML) で書かれた処理スクリプトを使って も、LAS ファイルから LIDAR ポイントデータに直接アク セスしたり、ポイントを処理したり、処理結果を格納する ための新規 LAS ファイルを作成できます。いかなる処理 過程においても、LIDAR ポイントを TNT の地理空間形式 にインポートする必要がありません。SML を使うと元の LAS ファイルのまま直接作業が行えるため処理時間を大幅 に短縮でき、何百万ものポイントを含んだファイルをイン ポートするのにかかっていた時間を割くことができます。

はサンプルスクリプトをいくつか用意しました。2ページ 目にスクリプトの抜粋を掲載しました。スクリプトは以 下のページから入手できます:https://www.microimages. com/sml/smlsamples-htm/Lidar.htm

LAS\_GROUND スクリプトでは、SML スクリプトが LIDAR のポイント分類情報を使って、どのように制御処理をする かを示しています。このスクリプトでは、「地面 (Ground)」 と分類されたポイントだけを新規の LAS ファイルにコピー します。次にこれらの地面を表わすポイントを入力として 地表面の標高ラスタを作成します。LASextractByRegion スクリプトでは、リージョンを使ってリージョン内の全て の LIDAR ポイントを新規 LAS ファイルに抜き出していま す。

SML 内 の RVC SHAPE ク ラスを用いてリンクした LAS ファイルを表します。このク ラスには MakeLAS() メソッ ドが含まれており、処理結果 を格納する新規 LAS ファイ ルを作成する際に使用されま す。このメソッドを使って LAS Ver. 1.2 でサポートされ ている LAS ポイントデータ レコード形式(0、1、2、3) の LAS ファイルを作成しま す。入力 LAS ファイルをテ ンプレートとして使用し、出 カファイルの形式を設定でき ます。

LASファイルでは、各 LIDAR ポイントの地理座標 と属性をデータベーステー ブルの1つのレコードとし て格納します。そのため、 リンクした LAS ファイル内 の各ポイントはシェイプオ ブジェクトのデータベース テーブルの1レコードとし てアクセスできます。また、 通常のデータベースの方法 (データベース、テーブル、 レコード、フィールド)を 使って、データを読み込み、 コピー、修正して、出力 LAS ファイルへ書き出すことが 出来ます。

SML を使用した LAS ファ

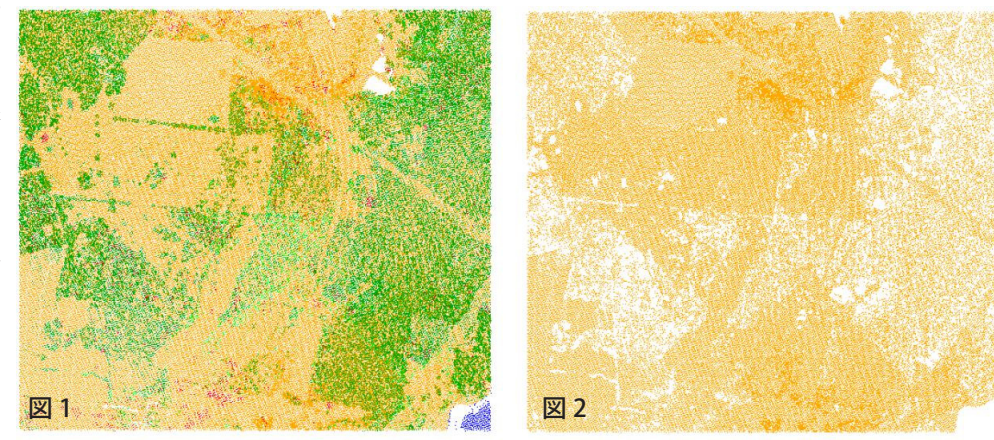

Unclassified Ground Low Vegetation **Medium Vegetation** High Vegetation Building

216,055 個のポイントが入った LAS LIDAR ポイントファイル (図1)。ファイル内 のポイントは左の凡例にあるカテゴリに分類されています。LAS\_GROUND サン プルスクリプトを使って「地面 (Ground)」と分類されている全てのポイントを抜 き出し、ポイント数 106,466 個の新規 LAS ファイルを作成しました (図 2)。

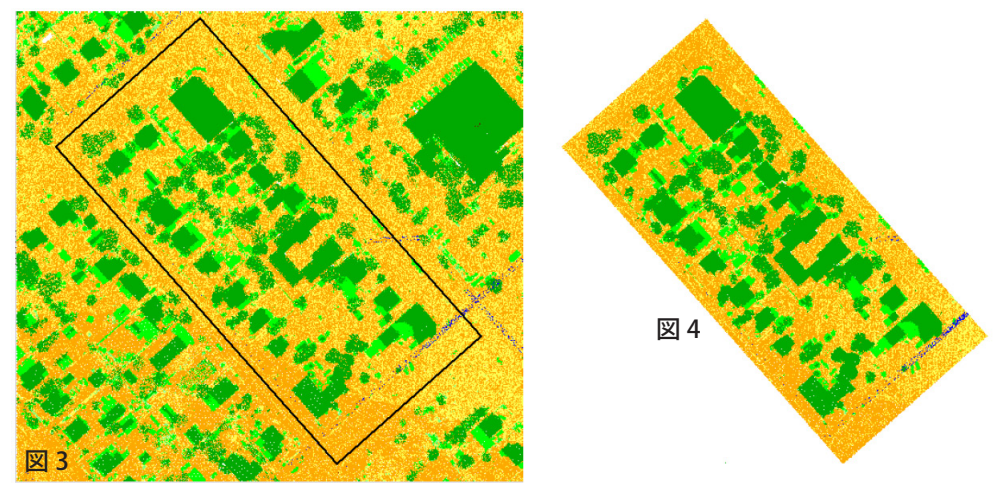

市街地の空間密度が高い大きな LAS LIDAR ポイントファイル ( 図 3)。ファイルには 9.863.071 個のポイントが含 まれており、その多くは(自動処理によって)地面や植生として分類されています。植生のカテゴリには建物も含 まれています。黒の四角はリージョンオブジェクトを示すもので、いくつかのブロックの建物が含まれています。 イルの直接処理のデモのた LASextractByRegion.sml サンプルスクリプトを使ってこのリージョン内の全てのポイントを抜き出し、ポイント数 めに、マイクロイメージ社 276,420個の新規LASファイルを作成しました(図4)。

www.microimages.com/downloads/scripts.htm にはダウンロード可能な多くのサンプルスクリプトがあります。スクリプトやクエリーで TNT 製品のス クリプト言語をどのように利用したらよいか解説しています。

| LAS_GROUND.sml スクリプト抜粋                                                                                                    | DlgGetObject("Select input LAS shape object:",                                                                                          |
|----------------------------------------------------------------------------------------------------|----------------------------------------------------------------------------------------------------|
| class RVC_SHAPE lasIn; 入力 LAS シェイプオブジェクトを入手                                                                                                    | Shape, objitemin, Existing Only );<br>lasIn.Open(objItemIn, "Read"); 入力LAS シェイプオブジェクトを入手                                                |
| class RVC_OBJITEM objItemIn; [Provide and a class result of the class result of the cl |                                                                                                    |
| ExistingOnly");<br>lasIn.Open(objItemIn, "Read");                                                                                                    | Class NV_GEORFERENCE georef,<br>lasIn.GetDefaultGeoref(georef);<br>crs = georef GetCoordRefSys():<br>ジオリファレンスを入手                        |
|                                                                                                    |                                                                                                    |
| lasIn.GetDefaultGeoref(georef); ジオリファレンスを入手                                                                                                    | lasIn.GetExtents(lasExtents);                                                                                                    |
| class RVC_DBASE_SHAPE dbIn;<br>dbIn.OpenAsSubobject(lasIn, "Read"); 読み込み用に入力シェイプデータ                                                                                                    | class RVC_DBASE_SHAPE dbIn;<br>dbIn.OpenAsSubobject(lasIn, "Read");<br>ポースとメインテーブル (テーブ                                                 |
| class RVC_DBTABLE tableIn;<br>tableIn.Open(dbIn, 0, "Read");                                                                                                    | class RVC_DBTABLE tableIn;<br>tableIn.Open(dbIn, 0, "Read");                                                                            |
| 出力 LAS ファイル用のファイルパスを入手                                                                                                    | selectRegion(): ユーザ定義の手順を呼び出し、抜き出しリージョン                                                                                                 |
| class FILEPATH path = GetOutputFileName("output.las",<br>"Select LAS file to make:", "las");                                                                                                    |                                                                                                    |
| 地面を表わすポイント用の出力 LAS ファイルを作成。既存の LAS ファイ<br>ルに対して RVC_DBTABLE クラスインスタンスを入手するメソッドを使<br>い、新規 LAS ファイルに対して同じポイントデータのレコードタイプを                                                                                                    | class FILEPATH path = GetOutputFileName("output.las",<br>"Select LAS file to make:", "las");                                            |
| 設定します。                                                                                                    | 抜き出したポイント用の出力LASファイルを作成。既存のLASファイル                                                                                                    |
| class RVC_SHAPE lasOut;<br>lasOut.MakeLAS(path, georef.GetCoordRefSys(), tableIn);                                                                                                    | に対して RVC_DBTABLE クラスインスタンスを入手するメソットを使い、<br>新規 LAS ファイルに対して同じポイントデータのレコードタイプを設定<br>します。                                                  |
| class RVC_DBASE_SHAPE dbOut;<br>dbOut.OpenAsSubobject(lasOut, "Write");<br>class RVC DBTABLE tableOut;<br>た限く                                                                                                    | class RVC_SHAPE lasOut;<br>lasOut.MakeLAS(path, crs, tableIn);<br>キモンみ用にシェイプデー<br>タベースとメインテーブル                                          |
| tableOut.Open(dbOut, 0, "Write");                                                                                                    | class RVC_GEOREFERENCE georefOut;<br>lasOut.GetDefaultGeoref(georefOut);<br>printf("luput CPS: %) p", georefOut SetCoordBoffue() Name); |
| レコードクラスインスタンス                                                                                                    | class DVC_DPASE_SUADE_dbOut.                                                                                                    |
| class RVC_DBTABLE_RECORD recordIn(tableIn);<br>class RVC_DBTABLE_RECORD recordOut(tableOut);<br>class RVC_RECORDNUM recordNum; レコード番号の変数                                                                                                    | class RVC_DBASE_SHAFE doOut,<br>dbOut.OpenAsSubobject(lasOut, "Write");<br>class RVC_DBTABLE tableOut;                                  |
|                                                                                                    | tableOut.Open(dbOut, 0, "Write");                                                                                                    |
| LIDAR ポイントレコードをループして、地面と分類されたポイント<br>を検索                                                                                                    | レコードの読み込みやコピー、書き込み用のレコードクラスインスタンス                                                                                                    |
| for i = 1 to tableIn.GetNumRecords()                                                                                                    | class RVC_DBTABLE_RECORD recordOm(tableIn);<br>class RVC_DBTABLE_RECORD recordOut(tableOut);<br>class RVC RECORDNUM recordNum;          |
| {<br>recordNum.Number = i: 入力 LAS からレコードを読み込む                                                                                                    |                                                                                                    |
| tableIn.Read(recordNum, recordIn);                                                                                                    | class STATUSCIALEAF status,<br>class STATUSCIALEAF statusDLG;<br>statusDLC Create();                                                    |
| Classification フィールト内の値をチェックし、地面を表わすホイント<br>のみをコピーします。                                                                                                    | status = statusDLG.CreateContext();<br>status = statusDLG.CreateContext();                                                              |
| if (recordIn.GetValue("Classification") == 2)                                                                                                    | status.Message = "Processing LIDAR points";                                                                                             |
| 、<br>recordIn.CopyTo(recordOut);<br>  カ用の新規レコードにコピーします。                                                                                                    | class POINT2D pt;                                                                                                    |
| tableOut.AddRecord(recordOut); 新規レコードを出力 LAS ファイル                                                                                                    | LIDAR ポイントレコードをループして、リージョン内のポイントを検索                                                                                                    |
| ,<br>に音さ込みより。<br>}                                                                                                    | for i = 1 to tableIn.GetNumRecords()                                                                                                    |
| LASextractByRegion.sml スクリプト抜粋                                                                                                    | {<br>status.BarUpdate(i, tableIn.GetNumR <u>ecords(), 0);</u>                                                                           |
| class RVC_SHAPE lasIn;<br>class RVC_OBJITEM objItemIn;<br>た入力 LAS ファイル                                                                                                    | recordNum.Number = i;<br>tableIn.Read(recordNum, recordIn);<br>コードを読み込みます。                                                              |
| class SR_COORDREFSYS crs; 入力 LAS ファイルの座標参照系                                                                                                    | pt.x = recordIn.GetValue("X");<br>pt.y = recordIn.GetValue("Y"); 位置を入手                                                                  |
| class RECT3D lasExtents; 座標参照系における入力 LAS ファイルの範囲                                                                                                    | if (Reg.IsPointInside(pt)) これらの地図座標が抜き出したリージョン                                                                                          |
| class REGION Reg; 選択したリージョンオブジェクト                                                                                                    | {の内側にあるかチェックします。<br>recordIn.CopyTo(recordOut); フィールド値をみカのレフードか                                                                         |
| proc selectRegion () {<br>GetInputRegion(Reg);<br>Reg.ConvertTo(crs);                                                                                                    | ライールド値を入力のレコードか<br>ら出力用の新規レコードにコピー<br>します。                                                                                              |
| if (lasExtents.Overlaps(Reg.Extents) == 0) {<br>PopupMessage("Region selected does not overlap LAS file extents;                                                                                                    | tableOut.AddRecord(recordOut);<br>}                                                                                                    |
| please select another ");<br>selectRegion();<br>}                                                                                                    | statusDLG.Destroy();                                                                                                    |
| }                                                                                                    |                                                                                                    |